# AUTO-MEDIA-PLAYER ANWEISUNG

--Für Opel

### [Passende Modelle]

| Machen Sie    | Das Modell                       | Jahr      |  |
|---------------|----------------------------------|-----------|--|
|               | Astra H                          | 2004-2009 |  |
|               | Astra H viertürige Limousine     | 2006-2009 |  |
|               | Luke für Astra H GTC mit 3 Türen | 2005-2009 |  |
|               | Luke für Astra H OPC mit 3 Türen | 2005-2009 |  |
|               | Astra H phase-I 5-türiges        | 2004 2006 |  |
| Opel Astra    | Schrägheck                       | 2004-2006 |  |
|               | Astra Phase H-Reisemobile Typ I  | 2004-2006 |  |
|               | Astra H Phase II 5-türiges       |           |  |
|               | Schrägheck                       | 2000-2009 |  |
|               | Astra H Phase II Tourenwagen     | 2006-2009 |  |
|               | Astra H Top für zwei Personen    | 2006-2009 |  |
| On al Arstana | Antara Phase 1 2WD SUV           | 2008-2010 |  |
| OperAntara    | Antara Phase 1 4x4 SUV           | 2007-2010 |  |
|               | Vectra C I viertürige Limousine  | 2002-2005 |  |
|               | Vectra C I 5 Türen Luke          | 2004-2005 |  |
|               | Caravan Typ Vectra C I           | 2003-2005 |  |
|               | Luke für Vectra C I GTS          | 2002-2005 |  |
| Opel Veetre C | Vectra C II viertürige Limousine | 2005-2008 |  |
| Oper vectra C | Vectra C II 5 Türen Luke         | 2005-2008 |  |
|               | Caravan Vectra C II              | 2005-2008 |  |
|               | Luke für Vectra C II GTS         | 2005-2007 |  |
|               | Caravan Vectra C II OPC          | 2005-2008 |  |
|               | Luke für Vectra C II OPC         | 2005-2008 |  |
| Onel Cares D  | Corsa D OPC                      | 2007-2011 |  |
| Oper Corsa D  | Corsa D I Schrägheck             | 2006-2010 |  |
| Opel Zafira B | Zafira Buo OPC                   | 2005-2010 |  |

|               | Zafira B I MPV                 | 2005-2007 |
|---------------|--------------------------------|-----------|
| Opel Meriva A | Meriva a OPC                   | 2006-2009 |
|               | Meriva A I MPV                 | 2003-2005 |
|               | Meriva A II MPV                | 2006-2009 |
| Opel Vivaro   | Opel Vivaro A                  | 2006-2010 |
| Opel Combo    | Opel Combo                     | 2004-2011 |
| Opel Signum   | Signal A I Inkubation          | 2003-2005 |
|               | Signal A II Luke               | 2005-2008 |
| Opel Tigra    | pel Tigra Opel Tigra B TwinTop |           |

#### INHALT

| [Passende Modelle]                           | 2 |
|----------------------------------------------|---|
| 【Tipps und Warnungen】                        | 5 |
| [Sicherheitshinweise]                        | 5 |
| [Demontage- und Installationsschritte]       | ô |
| 【Prüfung】                                    | 7 |
| [Beschreibung der hinteren Schnittstelle]    | 7 |
| 【Beschreibung des Stromkabelbaums】           | 3 |
| [Verkabelung der Rückfahrkamera]             | Э |
| [Symbol-Einführung]10                        | כ |
| 1. Maschine - Host10                         | ) |
| 2.Auf dem Bildschirm - Haupt-Schnittstelle10 | כ |
| 3.Auf dem Bildschirm-Dropdown-Liste          | 1 |
| [Phonelink Bildschirm – Link spiegeln]11     | L |
| [SW Learning]                                | 2 |
| 【Offline Map—HERE WeGo】12                    | 2 |
| 【Parameter】13                                | 3 |

## [Tipps und Warnungen]

Um die wichtigen Informationen der Bedienungsanleitung hervorzuheben, sollte beim Betrachten des Etiketts besondere Aufmerksamkeit geschenkt werden 

, das auf einige wichtige Warnungen und Erinnerungen hinweist.

#### [Sicherheitshinweise]

Lesen Sie alle Anweisungen vor der Installation.Es wird empfohlen, dass die Maschine von einem Car-Audio-Profi installiert wird.

Diese Maschine ist für das 12V-Stromversorgungssystem des Fahrzeugs geeignet (die Erdungsleitung muss geerdet sein). Installieren Sie die Maschine nicht in einem 24V-Fahrzeug, da sie sonst die Maschine beschädigt.

Reparieren Sie die Netzsicherung nicht ohne professionelle Anleitung. Eine unsachgemäße Verwendung von Sicherungen kann Schäden an der Maschine verursachen und einen Brand auslösen.

Um Verstöße gegen Verkehrsregeln zu vermeiden, dürfen Fahrer keine Videos beim Fahren und Bedienen von Maschinen ansehen, um unnötige Unfälle zu vermeiden.

Bitten Sie Fachleute, die Maschine aus Sicherheitsgründen zu installieren, zu demontieren oder zu reparieren, um Maschinenschäden und Unfälle zu vermeiden.

Schäden zu vermeiden. Sie es, dieses Produkt in feuchter Umgebung und im Wasser zu platzieren, um Feuer durch Stromschlag oder andere unnötige Schäden zu vermeiden.

Hinweis: Um ein Ausbrennen der Maschine zu verhindern, schalten Sie die Stromversorgung erst ein, wenn das Netzkabel

## [Demontage- und Installationsschritte]

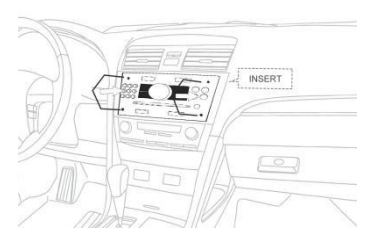

Schritt 1: Führen Sie die Demontagehalterung in die Demontageöffnung ein

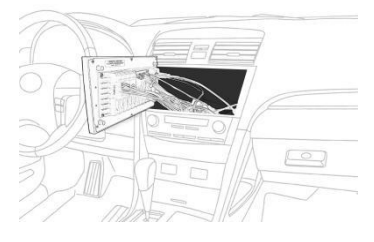

Schritt 3: Trennen Sie den Kabelbaum.

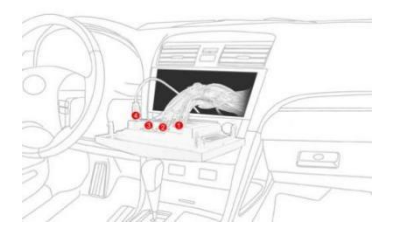

Schritt 5: Verbinden Sie die neue Maschine mit dem ursprünglichen Fahrzeuggurt und testen Sie es.

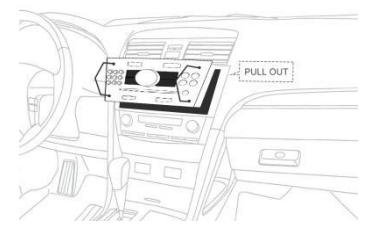

Schritt 2: Ziehen Sie die Maschine aus dem Stecker.

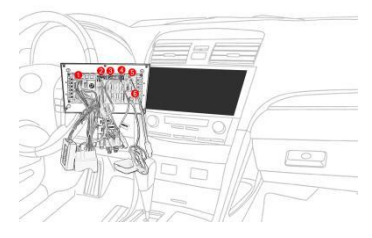

Schritt 4: Legen Sie den Kabelbaum der neuen Maschine nacheinander ein.

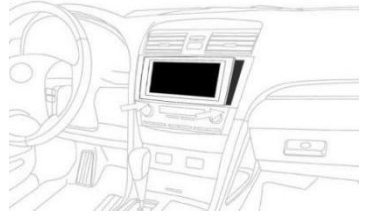

Schritt 6: Nachdem Sie bestätigt haben, dass die Funktionen der Maschine normal sind, legen Sie die neue Maschine in das Auto.

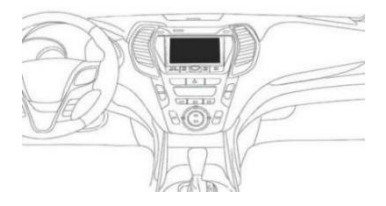

Schritt 7: Die Installation ist abgeschlossen.

#### [Prüfung]

Ein schneller und einfacher Test vor der Installation ist die Bestätigung, dass das Gerät wie erwartet funktioniert. Für den Fall, dass bei nachfolgenden Installationen falsche Schritte auftreten, die dazu führen, dass sie nicht funktionieren. Wenn Sie einen erfolgreichen Test durchgeführt haben, aber das Gerät nach der Installation nicht funktioniert, überprüfen Sie die Installationsschritte erneut.

Autoradio testen: ①Die roten und gelben Kabel des Autoradios werden zuerst zusammengeführt und dann mit dem Pluspol der 12V-Batterie verbunden ②Das schwarze Kabel ist mit dem Minuspol der Batterie verbunden. ③2 Sekunden später überprüfen Sie das Autoradio. Wenn der Bildschirm aufleuchtet, bedeutet dies, dass das Autoradio ordnungsgemäß funktioniert.

#### [Beschreibung der hinteren Schnittstelle]

## (Hinweis: Die Bilder dienen nur als Referenz, bitte nehmen Sie das tatsächliche Produkt)

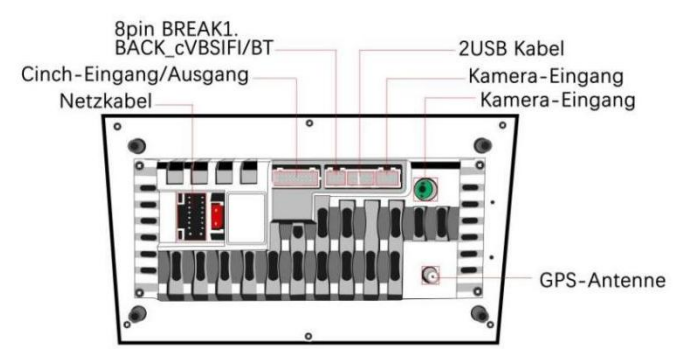

#### [Beschreibung des Stromkabelbaums]

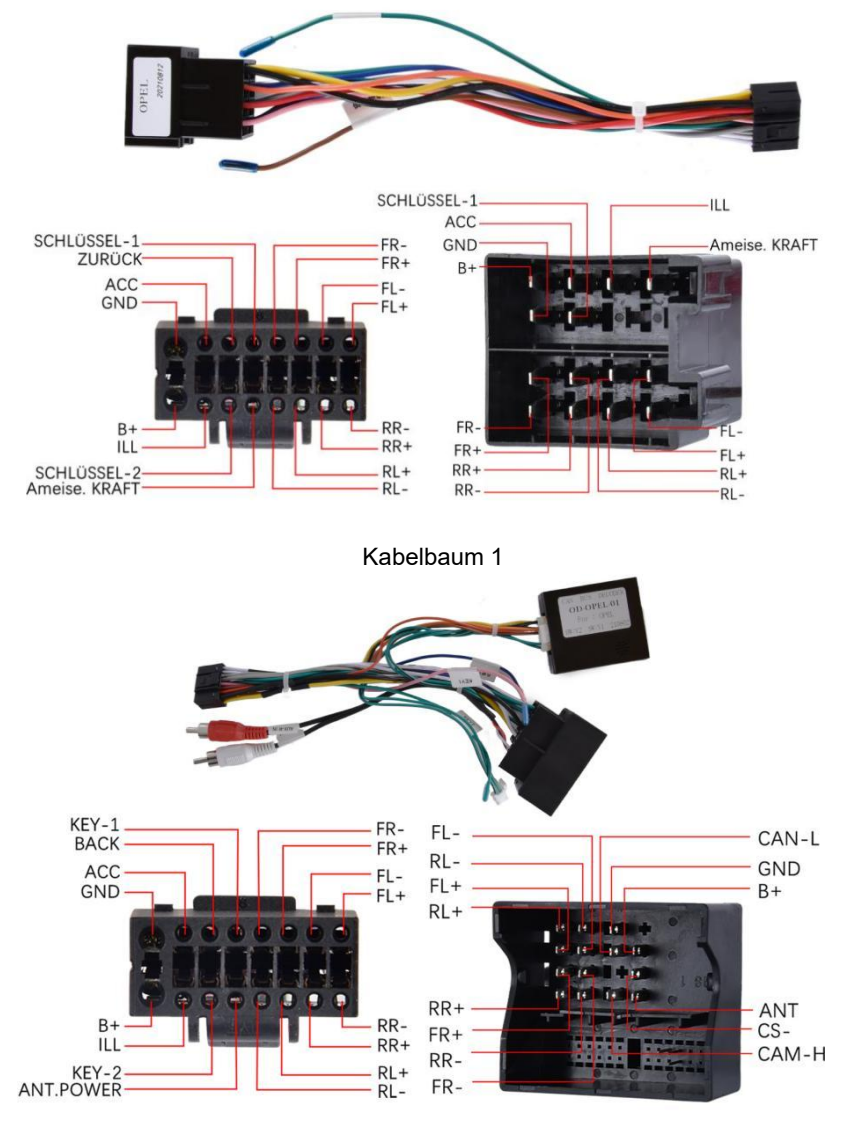

Kabelbaum 2

#### [Verkabelung der Rückfahrkamera]

Wenn Sie die Rückwärtsfunktion verwenden, trennt das System automatisch die Verbindung zum Telefon, z. B. Anrufe und Musik im Bluetooth-Modus, Handy-Spiegellink usw. Diese sind normal.

Hinweis: Schließen Sie bei der Installation das Rückfahrkabel an, unabhängig davon, ob Sie eine Rückfahrkamera verwenden oder nicht. Andernfalls werden Ihre Wifi- und Bluetooth-Signale

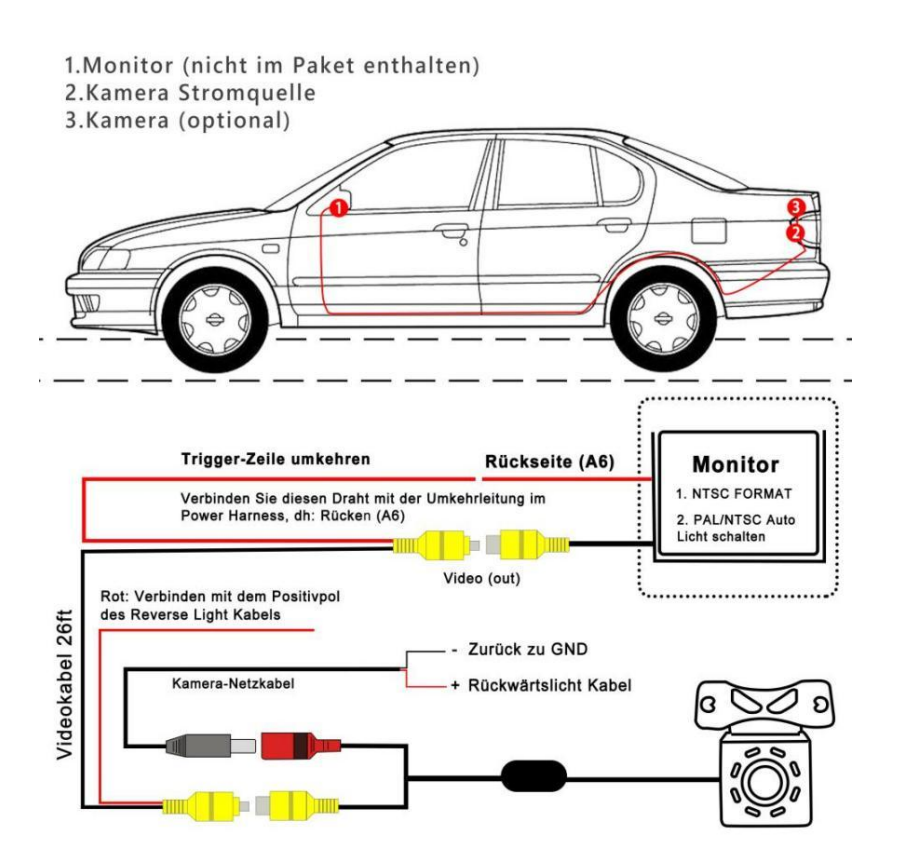

## [Symbol-Einführung]

1. Maschine - Host

| Symbole/Funktione | Bedienung und Steuerung                      |
|-------------------|----------------------------------------------|
|                   | Stummschalttaste, drücken Sie wieder, um     |
| WOTE              | wiederherzustellen                           |
|                   | Drücken Sie die Eingabe                      |
| INAVI             | Navigationsschnittstelle                     |
| SRC               | Gehen Sie in die Fahrzeugeinstellungen und   |
|                   | drücken Sie erneut, um zur Startseite        |
| MIC               | Eingebaute Mikrofonöffnung                   |
| RADIO             | Zugang Funkschnittstelle                     |
| BAND              | Zugang Sound-Equalizer-Schnittstelle         |
| DISP              | Schließen Sie den Bildschirm                 |
| PST               | Drücken Sie das zurücksetzbare Gerät mit dem |
|                   | Objekt, auf das Sie zeigen                   |

#### 2. Auf dem Bildschirm - Haupt-Schnittstelle

(Hinweis: Die Hauptschnittstelle verschiedener Produkte ist unterschiedlich, bitte nehmen Sie das spezifische Produkt als Vorrang)

| Symbole | Name          | Arbeitsweise                          |
|---------|---------------|---------------------------------------|
| Ċ       | Heim          | Tippen Sie auf , um zur Startseite zu |
|         |               | gelangen                              |
| *       | Ausblenden    | Berühren, um die Taskleiste           |
|         |               | auszublenden                          |
|         | Hinter den    | Berühren, um Programme anzuzeigen,    |
|         | Kulissen      | die im Hintergrund ausgeführt werden  |
| U       | Der Rücken    | Zurück zur vorherigen Schnittstelle   |
| 6       | Einstellungen | Berühren Sie , um die Einstellungen   |
|         |               | aufzurufen                            |

| 8 | Anwendung  | Berühren, um auf weitere               |
|---|------------|----------------------------------------|
|   |            | App-Schnittstellen zuzugreifen         |
|   | Navigation | Berühren, um die Navigation aufzurufen |

#### 3. Auf dem Bildschirm-Dropdown-Liste

| Symbole        | Name              | Arbeitsweise                    |
|----------------|-------------------|---------------------------------|
| 1              | Wi-Fi             | Wi-Fi ein-/ausschalten          |
| $\ast$         | Bluetooth         | Bluetooth ein-/ausschalten      |
| X              | Abschirmung       | Schaltet den Bildschirm ein/aus |
| °O             | Auto Verstärker   | On/Off Auto Verstärker          |
| لي<br>لي       | Screenshots       | Screenshots                     |
| C <sup>o</sup> | Einstellungen für | Berühren, um das                |
|                | das Auto          | Auto-Setup-Interface aufzurufen |
| ₩.             | Die Reinigung     | Löschen Sie den Speicher mit    |
|                |                   | einem Klick                     |
| -=             | Videoausgabe      | Touch to Schnittstelle zur      |
|                |                   | Einstellung der Videoausgabe    |

#### [Phonelink Bildschirm – Link spiegeln]

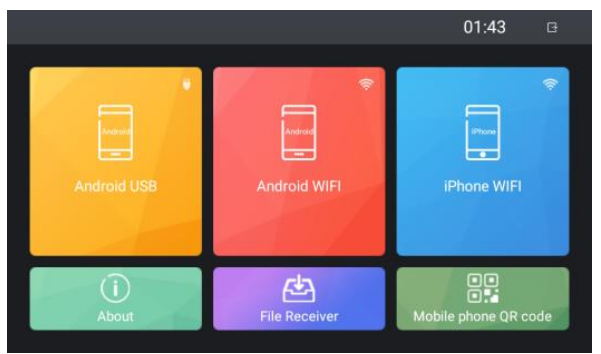

Für die gespiegelte Verbindung können Sie je nach Ihren Anforderungen zwischen einer kabelgebundenen/drahtlosen Android-Verbindung oder einer drahtlosen Apple-Verbindung wählen. Sie können auf das entsprechende Modul klicken, um zu sehen, wie der Spiegellink verwendet wird.

## [SW Learning]

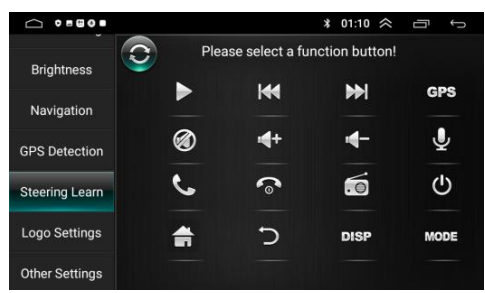

#### Steering wheel control learning method:

Schließen Sie den Schlüssel und den KEY2 am Netzkabel des Autoplayers an das Lenkrad-Steuerkabel des Originals an. Nachdem Sie das Tastensymbol auf dem Bildschirm berührt haben, finden Sie schnell die entsprechende Funktionstaste am Lenkrad des Originals, drücken Sie die Taste, bis der Maschinenbildschirm die erfolgreiche Installation anzeigt, und lassen Sie sie los! Wenn Sie angeben, dass das Lernen erfolgreich ist, können Sie den nächsten Schritt lernen.

#### [Offline Map—HERE WeGo]

#### (Hinweis: Sie können Google Maps auch online verwenden)

Befolgen Sie die folgenden Schritte, um die Einrichtung vorzunehmen

1. Schalten Sie das Gerät ein und verbinden Sie das Gerät über WLAN mit dem Internet.

2. Finden Sie die APP mit dem Namen HERE WeGo im Hauptmenü.

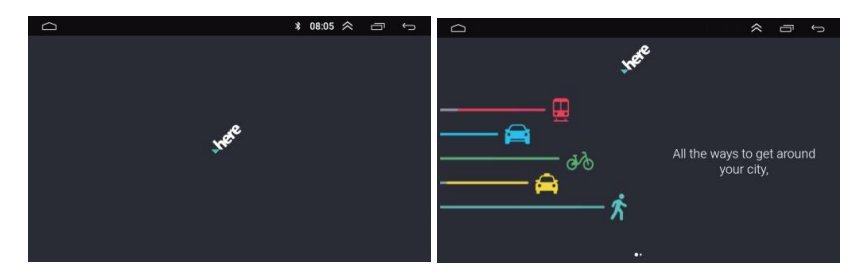

3. Folgen Sie den Anweisungen der APP, um die Hauptkartenseite aufzurufen und das Optionsmenü zu finden.

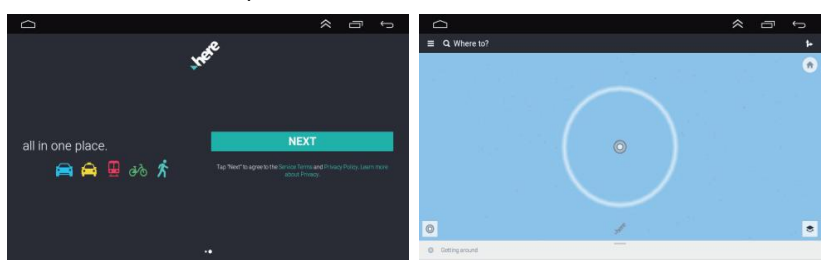

4. Klicken Sie auf "App offline verwenden", um Ihre bevorzugten

Kartendaten aus der Länderliste herunterzuladen.

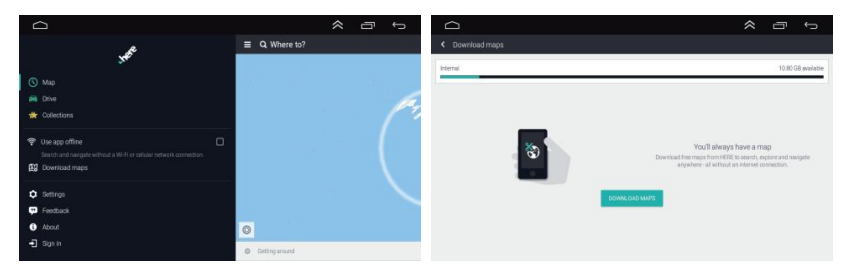

#### [Parameter]

| Kategorien        | Die Parameter |
|-------------------|---------------|
| Hauptplatine      | 9212B         |
| RAM               | 1GB           |
| Nur-Lese-Speicher | 16GB          |

| Zentraleinheit           | 8227L                      |  |
|--------------------------|----------------------------|--|
| Kern                     | 4                          |  |
| CPU Taktrate             | 1.3GHz                     |  |
| Funkband                 | FM/RDS                     |  |
| Kommunikation            | WIFI                       |  |
| Rückwärtsfahrt           | CVBS                       |  |
| Satellitenpositionierung | GPS                        |  |
| Leistungsverstärker      | 7388                       |  |
| Sound Decoder            | 2133                       |  |
| CarPlay                  | Keine Unterstützung        |  |
| Android Auto             | Keine Unterstützung        |  |
| Bluetooth Version        | 4.2                        |  |
| Spiegel-Link             | Android/IOS                |  |
| Bunte Lichter            | Weißes Licht               |  |
| USB                      | Duale USB-Schnittstelle    |  |
| Split-Screen-Funktion    | Unterstützung              |  |
| Externes Mikrofon        | Unterstützung              |  |
| Videoausgabe             | Unterstützung              |  |
| DVR                      | Unterstützung              |  |
| OBD2                     | Unterstützung              |  |
| DAB+                     | Unterstützung              |  |
| Intelligente Stimme      | Unterstützung              |  |
| Navigation               | Online- und Offline-Karten |  |
| 360° Panorama            | Keine Unterstützung        |  |
| Bildschirmauflösung      | 1024*600                   |  |
| Werkseinstellung         | 8888                       |  |
| Schlüsselwor             | 0000                       |  |

Nochmals vielen Dank für die Verwendung unserer Produkte. Wenn Sie weitere Fragen haben, wenden Sie sich bitte an unseren Kundendienst. Die Benutzeroberfläche oder Funktionen des Produkts können von Zeit zu Zeit ohne vorherige Ankündigung geändert und aktualisiert werden.